## OPSÆTNING AF NY FORSKUDSFUNKTION

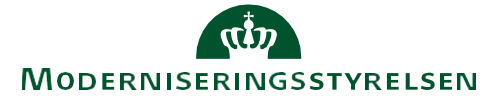

- Det er blevet muligt at oprette forskud som er synlige i RejsUd-systemet indtil det er afregnet
- Huskesedlen her, beskriver hvordan man slår den nye funktionalitet til
- Den nye funktionalitet bevirker, at når en bruger anmoder om et forskud, og forskuddet godkendes af godkender samt overføres til NS, så oprettes der automatisk en forskudstransaktion på det udbetalte beløb. Denne transaktion vil skulle fordeles af fordeler, og vil herefter være synlig for både den rejsende samt for fordeler. Man vil således kunne rykke for afregningen, og den rejsende vil blive konfronteret med den - via varslingerne, indtil det er afregnet
- Der er udarbejdet en vejledning til de rejsende, så man let kan tage den nye funktionalitet i brug. Husk at informere brugerne i god tid før funktionen opsættes!!

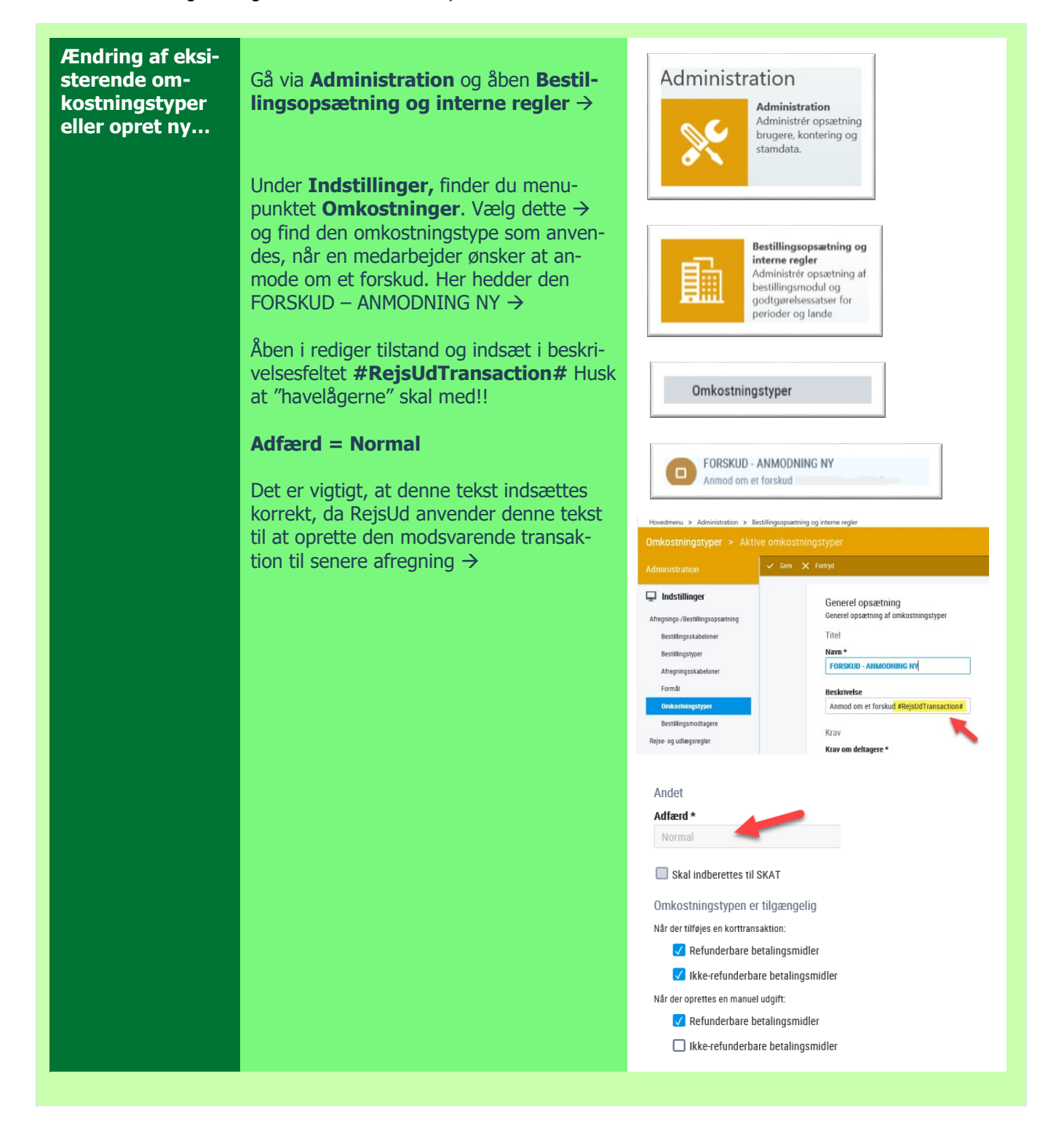

## OPSÆTNING AF NY FORSKUDSFUNKTION

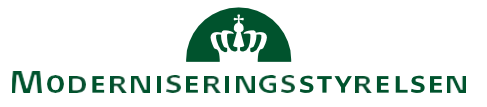

| Omkostningsty-<br>pen til afregning<br>af et forskud | Kontrollér at der også er oprettet en om-<br>kostningstype til afregning af forskuddet.<br>Her hedder denne omkostningstype UD-<br>BETALT FORSKUD →<br>Der er ikke noget krav til beskrivelsesfel-<br>tet men <b>Adfærd = Forskud</b>                                                                                                    | DUBETALT FORSKUD<br>Anvend denne omkostningstype til afr<br>Andet<br>Afdærd *<br>Forskud<br>Skal indberettes til SKAT<br>Omkostningstypen er tilgængelig<br>Når der tilføjes en korttransaktion:<br>Kår der tilføjes en korttransaktion:<br>kikke-refunderbare betalingsmidler |
|------------------------------------------------------|----------------------------------------------------------------------------------------------------|----------------------------------------------------------------------------------------------------|
| Opsætning af ka-<br>tegorikode                       | Når en medarbejder skal afregne for-<br>skudstransaktionen – kan man få RejsUd<br>til af foreslå den omkostningstype som<br>passer til netop dette, og på den måde<br>slipper medarbejderen for at skulle lede<br>efter den korrekte omkostningstype.<br>I eksemplet her, er det omkostningstypen<br>beskrevet ovenfor = UDBETALT FOR-<br>SKUD som skal anvendes.<br>Den korrekte omkostningstype indsættes<br>på følgende måde:<br>Gå via Administration til Kreditkort-<br>administration og vælg fanebladet<br>Kategorikoder-><br>Vælg Tilføj og udfyld i følgende felter:<br>1 - Kategorikoder = Forskud/Advance<br>3 - Beløb = Positivt<br>4 - Omkostningstype = UDBETALT<br>FORSKUD<br>5 - Gem<br>Efter nattens synkronisering, vil RejsUd<br>automatisk foreslå omkostningstypen UD-<br>BETALT FORSKUD hver gang en medar-<br>bejder skal afregne en forskudstransak-<br>tion. | <complex-block></complex-block>                                                                                                    |
| Vejledning til<br>brug af forskud                    | Der er udarbejdet en vejledning som be-<br>skriver, hvorledes man som medarbejder<br>dels anmoder- men også afregner et for-<br>skud. Du finder vejledningen her →                                                                                                    | https://modst.dk/media/34160/ny-<br>forskuds-haandtering-juni-19.pdf                                                                                                    |